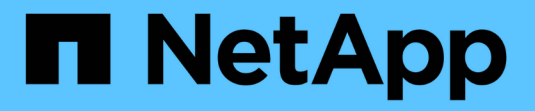

### SANtricity System Manager( SG6000)へのアクセスと設定 StorageGRID

NetApp April 10, 2024

This PDF was generated from https://docs.netapp.com/ja-jp/storagegrid-116/sg6000/setting-up-and-accessing-santricity-system-manager.html on April 10, 2024. Always check docs.netapp.com for the latest.

## 目次

| SANtricity System Manager ( SG6000 )へのアクセスと設定 · · · · · · · · · · · · · · · · · · | <br>1 |
|-----------------------------------------------------------------------------------|-------|
| SANtricity System Manager をセットアップしてアクセスします                                        | <br>1 |
| SANtricity システムマネージャでハードウェアステータスを確認します                                            | <br>4 |
| StorageGRID アプライアンスインストーラを使用してストレージコントローラの IP                                     |       |
| アドレスを設定します・・・・・・・・・・・・・・・・・・・・・・・・・・・・・・・・・・・・                                    | <br>6 |

### SANtricity System Manager ( SG6000 )へのア クセスと設定

SANtricity System Manager を使用して、ストレージコントローラシェルフのストレージ コントローラ、ストレージディスク、その他のハードウェアコンポーネントのステータ スを監視できます。E シリーズ AutoSupport のプロキシを設定することもできます。管 理ポートを使用せずにアプライアンスから AutoSupport メッセージを送信できます。

# SANtricity System Manager をセットアップしてアクセスしま

ストレージコントローラシェルフのハードウェアを監視したり、 E シリーズ AutoSupport を設定したりするために、ストレージコントローラの SANtricity System Manager へのアクセスが必要になる場合があります。

必要なもの

- を使用している サポートされている Web ブラウザ。
- ・ グリッドマネージャから SANtricity システムマネージャにアクセスするには、 StorageGRID をインスト ールし、ストレージアプライアンスの管理者権限またはルートアクセス権限が必要です。
- StorageGRID アプライアンスインストーラを使用して SANtricity System Manager にアクセスするには、 SANtricity System Manager 管理者のユーザ名とパスワードが必要です。
- Web ブラウザを使用して SANtricity System Manager に直接アクセスするには、 SANtricity System Manager 管理者のユーザ名とパスワードが必要です。

(i)

(i)

グリッドマネージャまたはStorageGRID アプライアンスインストーラを使用してSANtricity System Managerにアクセスするには、SANtricity ファームウェア8.70(11.70)以降が必要で す。StorageGRID アプライアンス・インストーラを使用してファームウェアのバージョンを確 認し、 \* Help \* > \* About \* を選択します。

グリッドマネージャまたはアプライアンスインストーラから SANtricity システムマネージャに アクセスする方法は、通常、ハードウェアを監視して E シリーズ AutoSupport を設定すること だけを目的としています。ファームウェアのアップグレードなど、 SANtricity System Manager 内の多くの機能や操作は、 StorageGRID アプライアンスの監視には適用されません。問題を回 避するには、アプライアンスのハードウェアの設置とメンテナンスの手順に必ず従ってくださ い。

このタスクについて

SANtricity System Manager にアクセスする方法は 3 種類あり、その方法はインストールおよび設定のどの段階にあるかによって異なります。

 アプライアンスが StorageGRID システムにノードとして導入されていない場合は、 StorageGRID アプラ イアンスインストーラの Advanced タブを使用します。

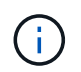

導入されたノードは、 StorageGRID アプライアンスインストーラを使用して SANtricity シ ステムマネージャにアクセスできなくなります。

- アプライアンスを StorageGRID システムにノードとして導入している場合は、グリッドマネージャのノードページにある SANtricity システムマネージャタブを使用します。
- StorageGRID アプライアンスインストーラまたはグリッドマネージャを使用できない場合は、管理ポート に接続された Web ブラウザを使用して SANtricity System Manager に直接アクセスできます。

この手順 には、 SANtricity システムマネージャに最初にアクセスする手順が含まれています。SANtricity System Manager をすでにセットアップしている場合は、に進みます ハードウェアアラートの設定手順。

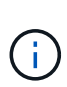

グリッドマネージャまたは StorageGRID アプライアンスインストーラを使用すると、アプライ アンスの管理ポートを設定または接続しなくても SANtricity System Manager にアクセスでき ます。

SANtricity System Manager を使用して次の項目を監視します。

- ストレージアレイレベルのパフォーマンス、I/O レイテンシ、 CPU 利用率、スループットなどのパフォ ーマンスデータ
- ハードウェアコンポーネントのステータス
- ・診断データの表示などの機能をサポートします

SANtricity System Manager を使用して、次の設定を行うことができます。

- ストレージコントローラシェルフのコンポーネントのEメールアラート、SNMPアラート、または syslog アラート
- ・ストレージコントローラシェルフのコンポーネントの E シリーズ AutoSupport の設定。

E シリーズ AutoSupport の詳細については、を参照してください "NetApp E シリーズシステムのドキュメントのサイト"。

- セキュリティ保護されたドライブのロックを解除するために必要なドライブセキュリティキー(ドライブ セキュリティ機能が有効になっている場合はロックの解除が必要)
- SANtricity システムマネージャにアクセスするための管理者パスワード

手順

 StorageGRID アプライアンス・インストーラを使用して、\*アドバンスト\*>\*SANtricity システム・マネ ージャ\*を選択します

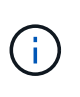

StorageGRID アプライアンスインストーラが使用できない場合やログインページが表示されない場合は、を使用する必要があります ストレージコントローラの IP アドレス 。SANtricity System Manager にアクセスするには、ストレージコントローラの IP にアク セスします。

2. 管理者パスワードを設定または入力します。

SANtricity System Manager では、すべてのユーザで共有する管理者パスワードを1つ使用します。

| Set Up SANtricity                        | / <sup>®</sup> System <mark>Manage</mark> r |                       |                       |                    | ×        |
|------------------------------------------|---------------------------------------------|-----------------------|-----------------------|--------------------|----------|
|                                          |                                             |                       |                       | More (10           | total) > |
| 1 Welcome                                | 2 Verify Hardware                           | 3 Verify Hosts        | 4 Select Applications | 5 Define Workloads | 6 Act    |
| Welcome to the SANt                      | ricity <sup>®</sup> System Manager! With    | System Manager, you c | an                    |                    |          |
| <ul> <li>Configure your store</li> </ul> | orage array and set up alerts.              |                       |                       |                    |          |
| <ul> <li>Monitor and troub</li> </ul>    | leshoot any problems when they              | occur.                |                       |                    |          |
| <ul> <li>Keep track of how</li> </ul>    | v your system is performing in rea          | al time.              |                       |                    |          |
|                                          |                                             |                       |                       |                    |          |

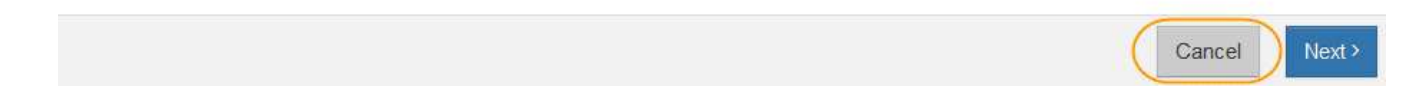

3. 「\*キャンセル\*」を選択してウィザードを閉じます。

i.

StorageGRID アプライアンスにはセットアップ・ウィザードを実行しないでください。

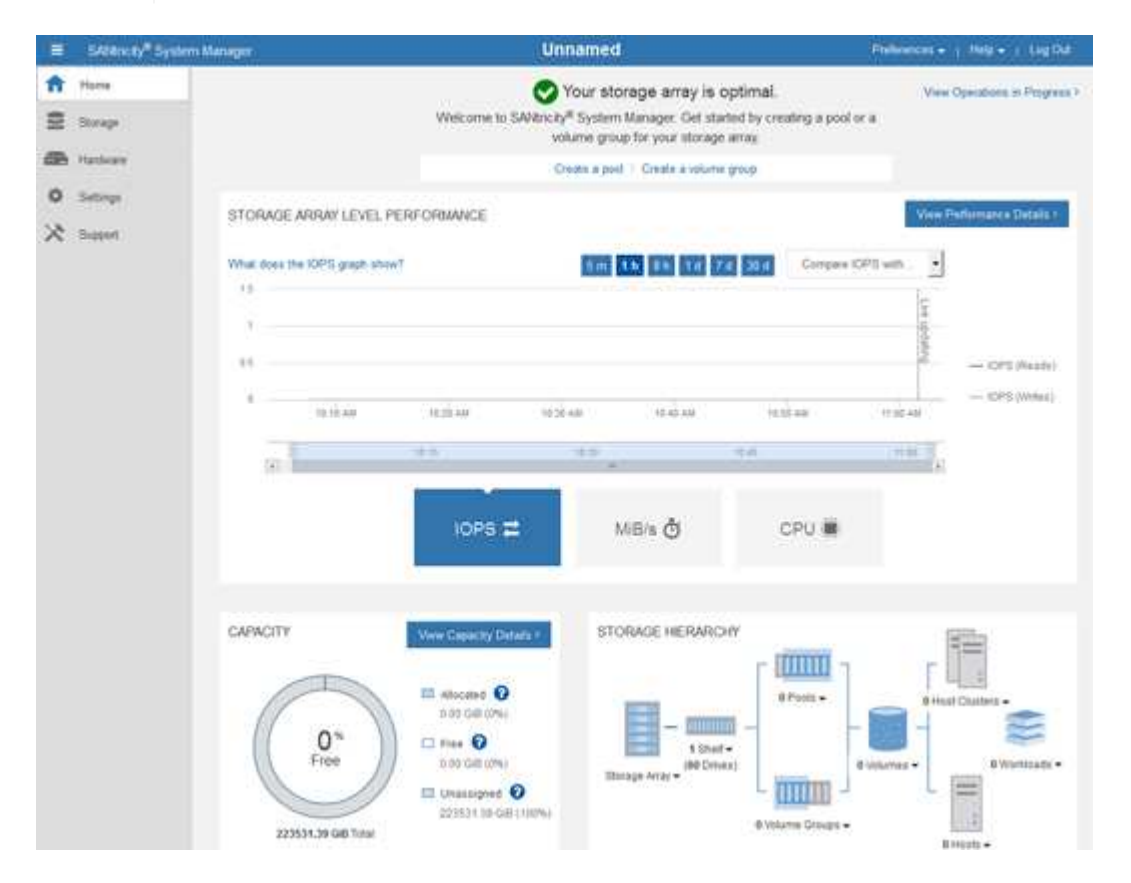

4. ハードウェアアラートを設定します。

a. SANtricity System Manager のオンラインヘルプにアクセスするには、\*Help\*を選択します。

- b. オンラインヘルプの「\* Settings \* > \* Alerts \*」(\* 設定 \* > \* アラート \*) セクションを使用して、 アラートについて学習します。
- c. How To の指示に従って ' メール・アラート 'SNMP アラート ' または syslog アラートを設定します
- 5. ストレージコントローラシェルフのコンポーネントの AutoSupport を管理します。
  - a. SANtricity System Manager のオンラインヘルプにアクセスするには、\*Help\*を選択します。
  - b. オンラインヘルプの「\* support \* > \* Support Center \* 」セクションで、 AutoSupport 機能について学習します。
  - c. 「 How To 」の指示に従って、 AutoSupport を管理します。

管理ポートを使用せずに E シリーズ AutoSupport メッセージを送信するための StorageGRID プロキ シを設定する手順については、を参照してください ストレージプロキシの設定手順。

- アプライアンスでドライブセキュリティ機能が有効になっている場合は、セキュリティキーを作成して管理します。
  - a. SANtricity System Manager のオンラインヘルプにアクセスするには、\*Help \*を選択します。
  - b. オンラインヘルプの「\* Settings \* > \* System \* > \* Security key management \* 」セクションでドライ ブセキュリティについて学習します。
  - C. 「How To」の指示に従って、セキュリティキーを作成および管理します。
- 7. 必要に応じて、管理者パスワードを変更します。
  - a. SANtricity System Manager のオンラインヘルプにアクセスするには、 \* Help \* を選択します。
  - b. オンラインヘルプの \* Home \* > \* Storage array administration \* セクションで、管理者パスワードを確認してください。
  - c. 「 How To 」の指示に従ってパスワードを変更します。

# SANtricity システムマネージャでハードウェアステータスを確認します

SANtricity System Manager を使用して、ストレージコントローラシェルフの個々のハードウェアコンポーネントを監視および管理したり、コンポーネントの温度やドライブに 関連する問題など、ハードウェア診断および環境に関する情報を確認したりできます。

必要なもの

- を使用している サポートされている Web ブラウザ。
- ・グリッドマネージャを介して SANtricity システムマネージャにアクセスするには、ストレージアプライア ンス管理者の権限またはルートアクセス権限が必要です。
- StorageGRID アプライアンスインストーラを使用して SANtricity System Manager にアクセスするには、 SANtricity System Manager 管理者のユーザ名とパスワードが必要です。
- Web ブラウザを使用して SANtricity System Manager に直接アクセスするには、 SANtricity System Manager 管理者のユーザ名とパスワードが必要です。

グリッドマネージャまたはStorageGRID アプライアンスインストーラを使用してSANtricity System Managerにアクセスするには、SANtricity ファームウェア8.70(11.70)以降が必要で す。

(i)

(;)

グリッドマネージャまたはアプライアンスインストーラから SANtricity システムマネージャに アクセスする方法は、通常、ハードウェアを監視して E シリーズ AutoSupport を設定すること だけを目的としています。ファームウェアのアップグレードなど、 SANtricity System Manager 内の多くの機能や操作は、 StorageGRID アプライアンスの監視には適用されません。問題を回 避するには、アプライアンスのハードウェアの設置とメンテナンスの手順に必ず従ってくださ い。

手順

- 1. SANtricity システムマネージャにアクセスします。
- 2. 必要に応じて、管理者のユーザ名とパスワードを入力します。
- 3. セットアップウィザードを閉じて SANtricity システムマネージャのホームページを表示するには、 \* Cancel \* をクリックします。

SANtricity の System Manager ホームページが表示されます。SANtricity System Manager では、コントロ ーラシェルフがストレージアレイと表示されます。

| E Statuty" Sys         | tem Manager                                        |                      | Unnamed                                                                                     |                                                              | Philippices + 1 July + 1 Lig Dd                                                                                                    |
|------------------------|----------------------------------------------------|----------------------|---------------------------------------------------------------------------------------------|--------------------------------------------------------------|----------------------------------------------------------------------------------------------------|
| ft Harm<br>E Storage   |                                                    | Welcome to SA        | Vour storage array<br>Ntroity <sup>al</sup> System Manager. Ge<br>volume group for your sto | is optimal.<br>I started by creating a pool or<br>rage array | View Operations in Progress 1                                                                                                    |
| Hardware Hardware      |                                                    |                      | Orean a poil 7 Greate a ve                                                                  | iume group                                                   |                                                                                                    |
| 0 Settings<br>X Sugari | STORAGE ARRAY LEVEL<br>What does the IOPE graph of | PERFORMANCE          | A                                                                                           | 7.4 38.4 Corrpore I                                          | View Parlismance Details 1                                                                                                    |
|                        | 1                                                  | 10.25 444            | 1010 AM                                                                                     | 10.02 +0                                                     | - OPS (Neady)                                                                                                    |
|                        |                                                    | IOPS #               | MB/s ð                                                                                      | CPU 🛢                                                        | and a second second sec |
|                        |                                                    | Www Capacity/ Datast |                                                                                             | ARCHY                                                        | e Huar Dualma -                                                                                                    |
|                        | 223531.39 GB Total                                 | 222531 10-GB 11      | Illinage Artar +                                                                            | Volume Groups -                                              |                                                                                                    |

4. アプライアンスハードウェアについて表示された情報を確認し、すべてのハードウェアコンポーネントの ステータスが「 Optimal 」であることを確認します。

a. [\* ハードウェア \* ] タブをクリックします。

b. Show back of shelf\* (シェルフの背面を表示)をクリックします。

| Home / Hardware           |                  |          |                            |
|---------------------------|------------------|----------|----------------------------|
| HARDWARE                  |                  |          |                            |
| Legend V                  |                  |          | Show status icon details ? |
| Controller Shelf 99 🗸 🛛 🏭 | : 🖓 🦗 🕛 🗄        |          | Show front of shelf        |
| Fan Canister 1            | Power Canister 1 | 1,1      | Fan Canister 2             |
| <b>N</b>                  | Controller A     | 鐵        |                            |
| Æ                         | Controller B     | <b>#</b> | *                          |
|                           |                  |          |                            |
|                           | Power Canister 2 | 1,1      |                            |

シェルフの背面から、両方のストレージコントローラ、各ストレージコントローラのバッテリ、電源キャ ニスター 2 台、ファンキャニスター 2 台、および拡張シェルフ(ある場合)を確認できます。構成部品の 温度を表示することもできます。

- a. 各ストレージコントローラの設定を表示するには、コントローラを選択し、コンテキストメニューから\*設定の表示\*を選択します。
- b. シェルフの背面にある他のコンポーネントの設定を確認するには、対象となるコンポーネントを選択します。
- c. [Show front of shelf\* (シェルフの前面を表示) ] をクリックし、表示するコンポーネントを選択します。

シェルフの前面からは、ストレージコントローラシェルフまたは拡張シェルフ(ある場合)のドライ ブとドライブドロワーを確認できます。

ステータスが「 Needs Attention 」になっているコンポーネントがある場合は、 Recovery Guru に示される手順に従って問題 を解決するか、テクニカルサポートに連絡してください。

#### StorageGRID アプライアンスインストーラを使用してストレー ジコントローラの IP アドレスを設定します

各ストレージコントローラの管理ポート 1 を使用して、アプライアンスを SANtricity System Manager の管理ネットワークに接続します。StorageGRID アプライアンスイン ストーラからSANtricity System Managerにアクセスできない場合は、各ストレージコン トローラの静的IPアドレスを設定して、コントローラシェルフのハードウェアおよびコ ントローラファームウェアへの管理接続が失われないようにする必要があります。

必要なもの

• StorageGRID 管理ネットワークに接続できる管理クライアントを使用しているか、サービスラップトップ

を使用している必要があります。

クライアントまたはサービスラップトップに、サポートされている Web ブラウザをインストールしておきます。

このタスクについて

DHCP によって割り当てられたアドレスは、いつ変更されるかわかりません。一貫したアクセスを確保するために、コントローラには静的 IP アドレスを割り当ててください。

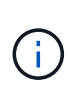

この手順 は、 StorageGRID アプライアンスインストーラ(\* アドバンスト \* > \* SANtricity シ ステムマネージャ \* )またはグリッドマネージャ(\* ノード \* > \* SANtricity システムマネージ ャ \* )から SANtricity システムマネージャにアクセスできない場合にのみ使用してください。

手順

 クライアントから、StorageGRID アプライアンス・インストーラの URL を + https://Appliance\_Controller\_IP:8443 と入力します

「 *Appliance-Controller\_IP*`」の場合は、任意の StorageGRID ネットワーク上のアプライアンスの IP アドレスを使用します。

StorageGRID アプライアンスインストーラのホームページが表示されます。

2. Configure Hardware \* > \* Storage Controller Network Configuration \* を選択します。

Storage Controller Network Configuration ページが表示されます。

- 3. ネットワーク構成に応じて、 IPv4 、 IPv6 、またはその両方で \* Enabled \* を選択します。
- 4. 自動的に表示される IPv4 アドレスを書き留めます。

ストレージコントローラの管理ポートに IP アドレスを割り当てるためのデフォルトの方法は、 DHCP で す。

DHCP 値が表示されるまでに数分かかる場合があります。

| IPv4 Address Assignment | Static     | DHCP   |  |
|-------------------------|------------|--------|--|
| IPv4 Address (CIDR)     | (10.224.5. | 166/21 |  |
| Default Gateway         | 10.224.0.  | 1      |  |

5. 必要に応じて、ストレージコントローラの管理ポートに静的 IP アドレスを設定します。

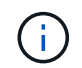

( ; )

管理ポートに静的 IP を割り当てるか、 DHCP サーバでアドレスの永久リースを割り当てる 必要があります。

a. 「 \* Static \* 」を選択します。

b. CIDR 表記を使用して IPv4 アドレスを入力します。

C. デフォルトゲートウェイを入力します。

| 4 Address Assignment | Static          |  |
|----------------------|-----------------|--|
| IPv4 Address (CIDR)  | 10.224.2.200/21 |  |
| Default Gateway      | 10.224.0.1      |  |

d. [保存 (Save)]をクリックします。

変更が適用されるまで数分かかる場合があります。

SANtricity System Manager に接続するときは、新しい静的 IP アドレスを URL : +\* https://*Storage\_Controller\_IP*\* として使用します Copyright © 2024 NetApp, Inc. All Rights Reserved. Printed in the U.S.このドキュメントは著作権によって保護されています。著作権所有者の書面による事前承諾がある場合を除き、画像媒体、電子媒体、および写真複写、記録媒体、テープ媒体、電子検索システムへの組み込みを含む機械媒体など、いかなる形式および方法による複製も禁止します。

ネットアップの著作物から派生したソフトウェアは、次に示す使用許諾条項および免責条項の対象となりま す。

このソフトウェアは、ネットアップによって「現状のまま」提供されています。ネットアップは明示的な保 証、または商品性および特定目的に対する適合性の暗示的保証を含み、かつこれに限定されないいかなる暗示 的な保証も行いません。ネットアップは、代替品または代替サービスの調達、使用不能、データ損失、利益損 失、業務中断を含み、かつこれに限定されない、このソフトウェアの使用により生じたすべての直接的損害、 間接的損害、偶発的損害、特別損害、懲罰的損害、必然的損害の発生に対して、損失の発生の可能性が通知さ れていたとしても、その発生理由、根拠とする責任論、契約の有無、厳格責任、不法行為(過失またはそうで ない場合を含む)にかかわらず、一切の責任を負いません。

ネットアップは、ここに記載されているすべての製品に対する変更を随時、予告なく行う権利を保有します。 ネットアップによる明示的な書面による合意がある場合を除き、ここに記載されている製品の使用により生じ る責任および義務に対して、ネットアップは責任を負いません。この製品の使用または購入は、ネットアップ の特許権、商標権、または他の知的所有権に基づくライセンスの供与とはみなされません。

このマニュアルに記載されている製品は、1つ以上の米国特許、その他の国の特許、および出願中の特許によって保護されている場合があります。

権利の制限について:政府による使用、複製、開示は、DFARS 252.227-7013(2014年2月)およびFAR 5252.227-19(2007年12月)のRights in Technical Data -Noncommercial Items(技術データ - 非商用品目に関 する諸権利)条項の(b)(3)項、に規定された制限が適用されます。

本書に含まれるデータは商用製品および / または商用サービス(FAR 2.101の定義に基づく)に関係し、デー タの所有権はNetApp, Inc.にあります。本契約に基づき提供されるすべてのネットアップの技術データおよび コンピュータ ソフトウェアは、商用目的であり、私費のみで開発されたものです。米国政府は本データに対 し、非独占的かつ移転およびサブライセンス不可で、全世界を対象とする取り消し不能の制限付き使用権を有 し、本データの提供の根拠となった米国政府契約に関連し、当該契約の裏付けとする場合にのみ本データを使 用できます。前述の場合を除き、NetApp, Inc.の書面による許可を事前に得ることなく、本データを使用、開 示、転載、改変するほか、上演または展示することはできません。国防総省にかかる米国政府のデータ使用権 については、DFARS 252.227-7015(b)項(2014年2月)で定められた権利のみが認められます。

#### 商標に関する情報

NetApp、NetAppのロゴ、http://www.netapp.com/TMに記載されているマークは、NetApp, Inc.の商標です。その他の会社名と製品名は、それを所有する各社の商標である場合があります。